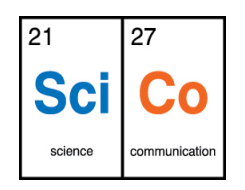

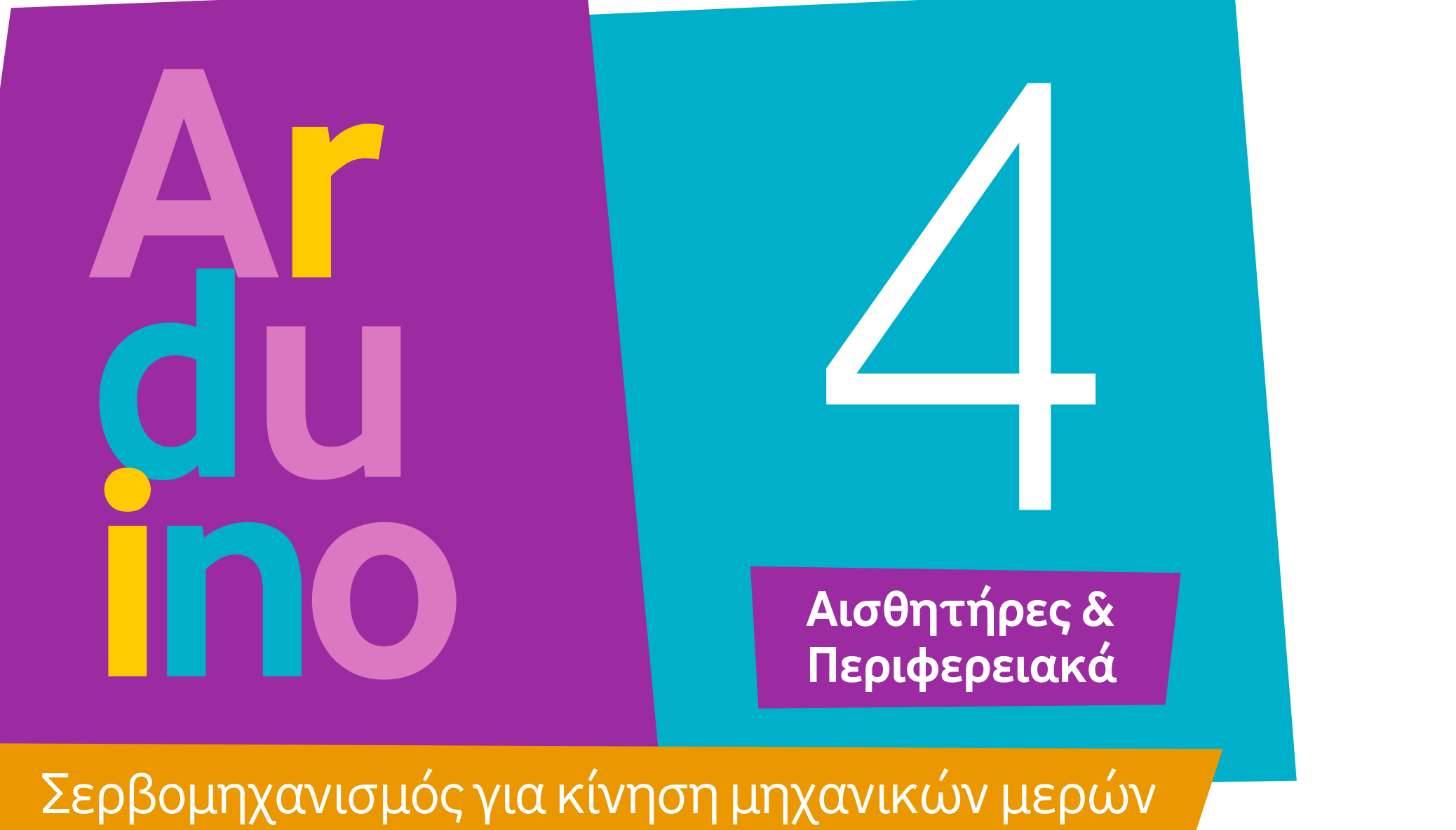

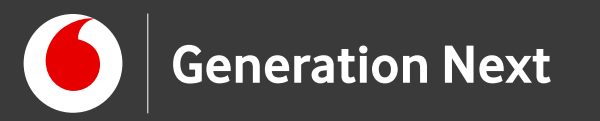

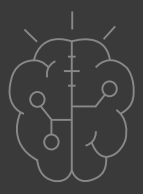

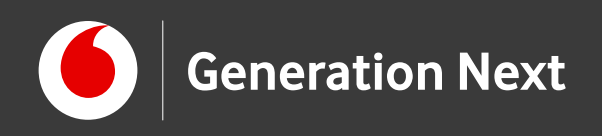

# Δραστηριότητα 4 Σερβομηχανισμός για κίνηση μηχανικών μερών

Είστε έτοιμοι να πάμε ένα βήμα παρακάτω, και να ενσωματώσουμε κίνηση στις κατασκευές μας;

Ο σερβομηχανισμός (servo motor) μας επιτρέπει να περιστρέφουμε έναν βραχίονα στην επιθυμητή θέση μέσω του μικροελεγκτή μας- και έτσι να κινούμε αντικείμενα κατά βούληση!

Στη δραστηριότητα αυτή θα μάθουμε πώς χρησιμοποιούμε το servo, αλλά και πώς μπορούμε να ενσωματώσουμε μια καινούρια βιβλιοθήκη στο πρόγραμμά μας - προσθέτοντας νέες δυνατότητες!

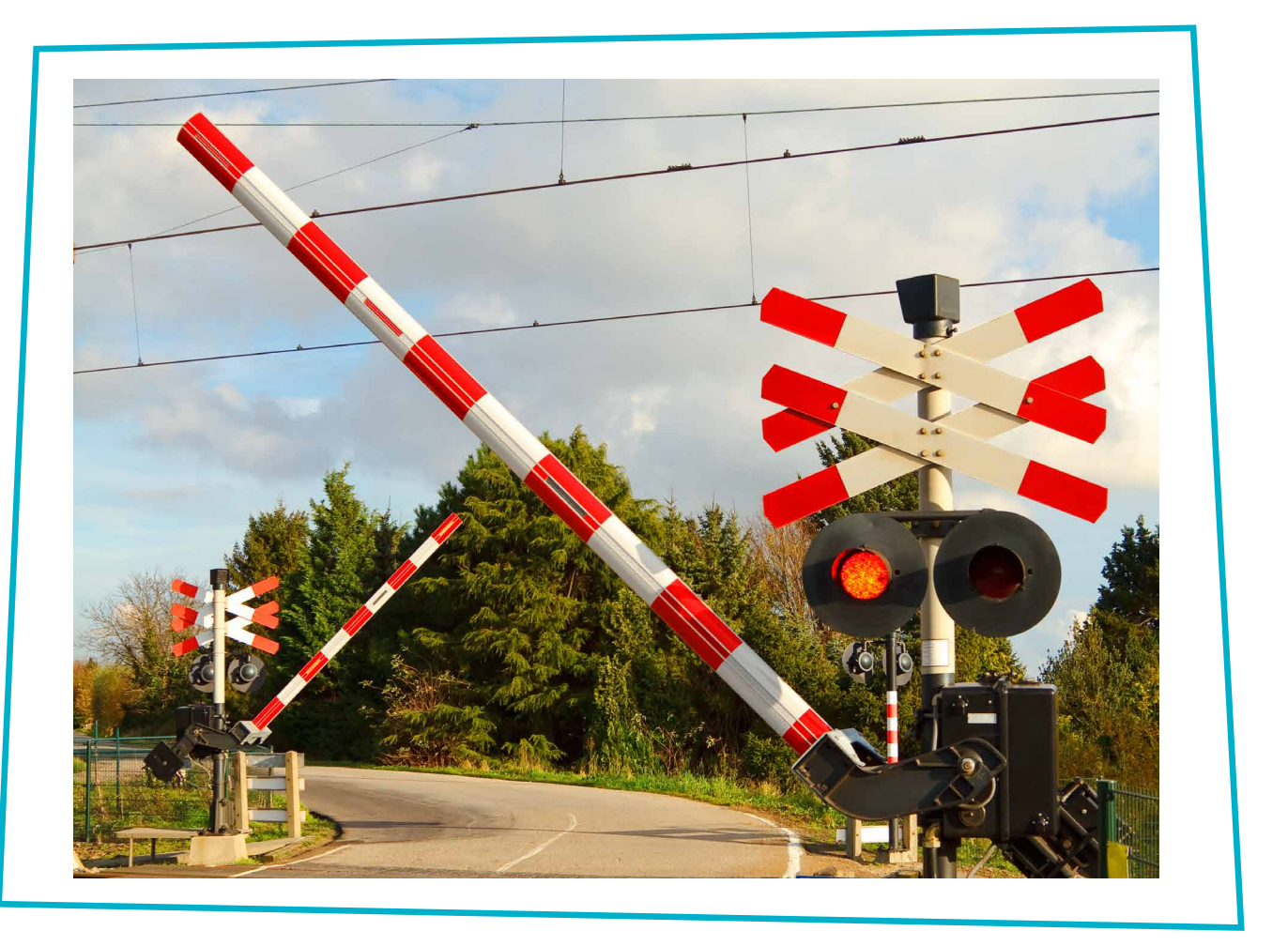

Είστε έτοιμοι;

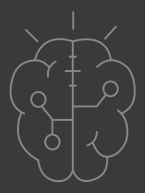

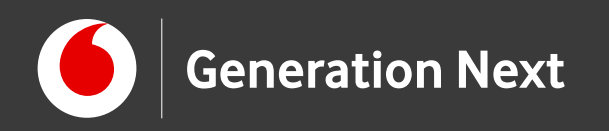

# Θα χρειαστούμε:

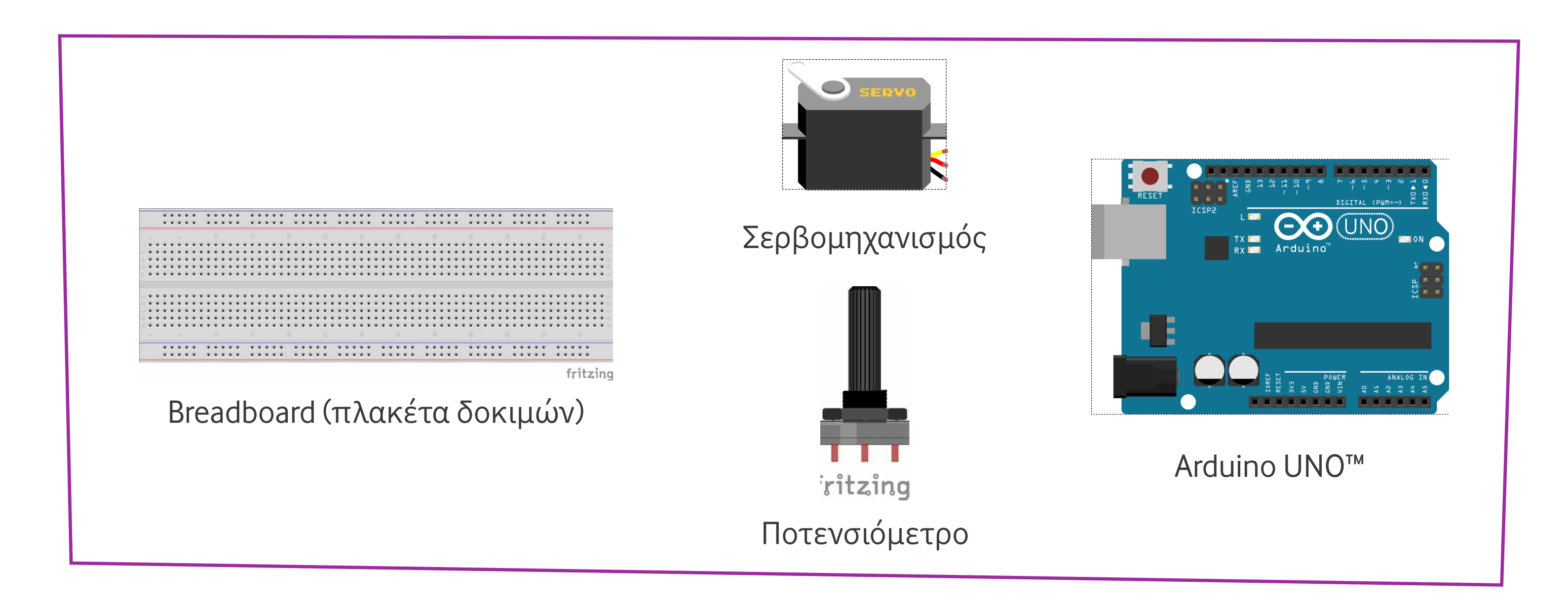

Image credits: Fritzing, Creative Commons BY SA 3.0/© Friends of Fritzing e.V. Οι λέξεις Arduino, Arduino UNO, τα λογότυπα και άλλα διακριτικά γνωρίσματα είναι κατοχυρωμένα εμπορικά σήματα της Arduino S.r.l.

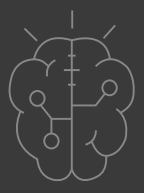

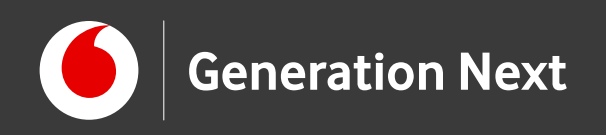

# Το περιφερειακό

- Ο σερβομηχανισμός είναι μια μηχανική διάταξη που αποτελείται από ένα σύστημα γραναζιών. Τα γρανάζια επιτρέπουν την περιστροφή του βραχίονα.
- Ο σερβομηχανισμός μας δίνει τη δυνατότητα ελέγχου της περιστροφής με μεγάλη ακρίβεια- με εύρος περιστροφής από 0 έως 180 μοίρες.
- Διαθέτει 3 καλώδια: Καφέ =Γείωση (συνδέεται με πιν GND), Κόκκινο= Τάση (5V), Κίτρινο = Σήμα (πιν PWM).
- Το servo συνδέεται με ψηφιακό πιν που υποστηρίζει λειτουργία παλμών (PWM pin)- είναι η διάρκεια των παλμών που ελέγχει τη γωνία περιστροφής!

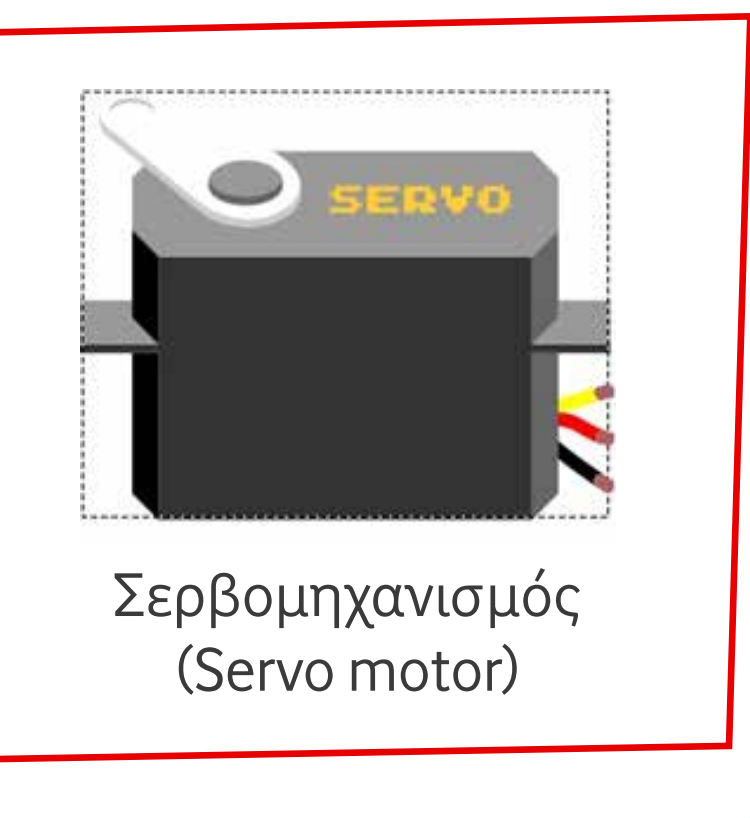

Υπάρχουν διαφορετικοί τρόποι για να ελέγξουμε τη γωνία περιστροφής του σερβομηχανισμούεδώ δοκιμάζουμε τη χρήση ποτενσιόμετρου! Διαβάστε τον οδηγό της δραστηριότητας για να πάτε στο επόμενο επίπεδο, προγραμματίζοντας το servo χωρίς ποτενσιόμετρο!

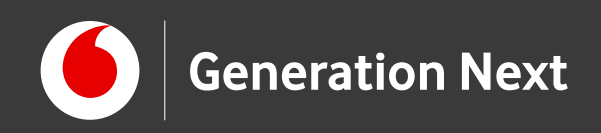

# Η κατασκευή του κυκλώματος

### Συνδεσμολογία:

### Σερβομηχανισμός

- Μαύρο καλώδιο (γείωση) με GND
- Κόκκινο καλώδιο (τροφοδοσία) με πιν 5V
- Κίτρινο καλώδιο servo με πιν PWM (εδώ το 9)
  Ποτενσιόμετρο
- Όπως στη δραστηριότητα 6 της ενότητας
  Arduino Basics- ο ακροδέκτης γείωσης
  συνδέεται και αυτός με το πιν GND (όλη η
  προτελευταία σειρά) και ο ακροδέκτης
  τροφοδοσίας με τον πιν 5V (όλη η κάτω σειρά)

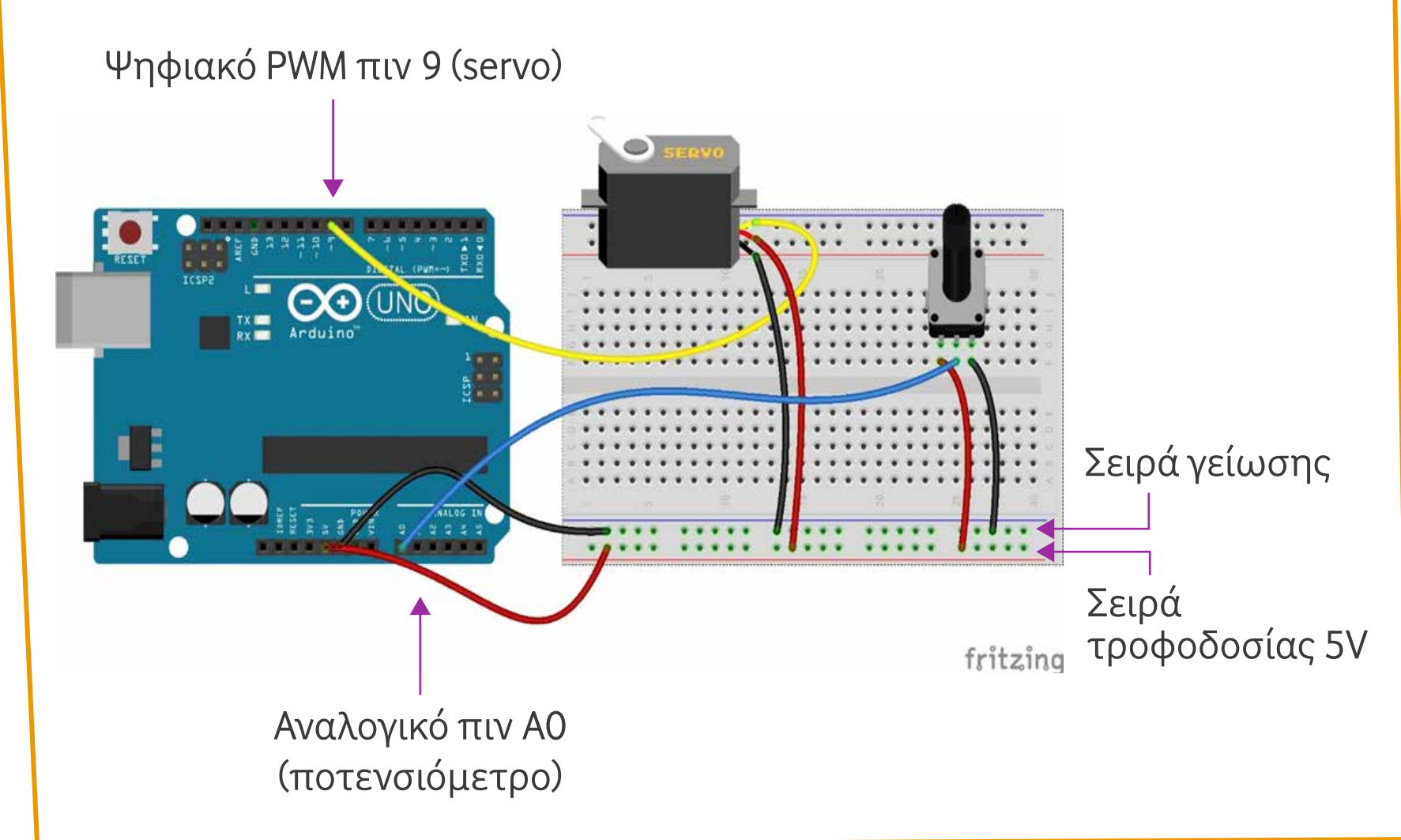

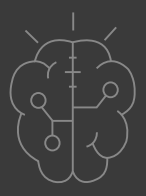

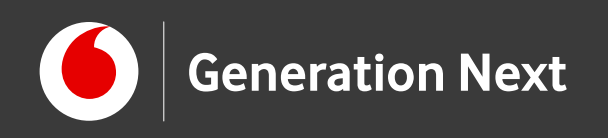

# Το πρόγραμμα

Βήμα 1: Γράφουμε το πρόγραμμα **Βήμα 2:** Συνδέουμε το Arduino με τον υπολογιστή Βήμα 3: Φορτώνουμε το πρόγραμμα στο Arduino Βήμα 4: Πειραματιζόμαστε

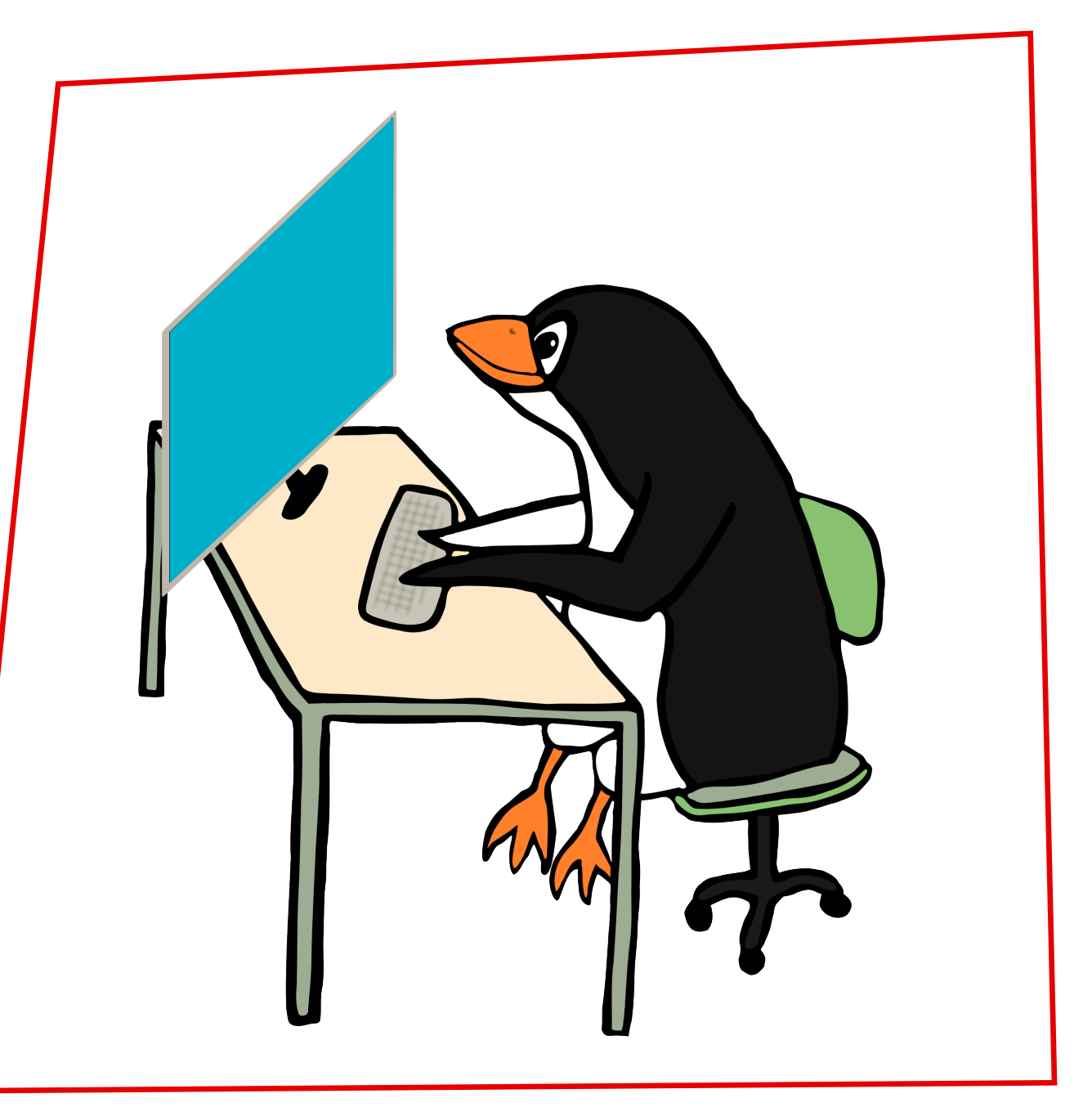

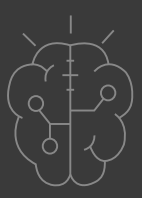

Image credit: Open Clipart, CCO license

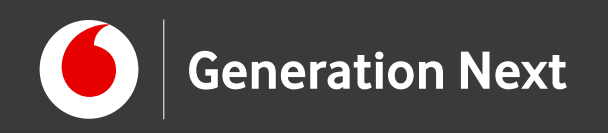

## Το πρόγραμμα σε κώδικα του Arduino IDE: Οι βασικές εντολές

**#include <Servo.h>** // Συμπερίλαβε τη βιβλιοθήκη για εντολές σερβομηχανισμού

Servo myservo; // Δημιούργησε ένα αντικείμενο τύπου Servo

int potpin = 0 ; // Πιν του ποτενσιόμετρου (αναλογική είσοδος ΑΟ)

int a; // Εδώ θα αποθηκεύουμε την τιμή που διαβάσαμε από το ποτενσιόμετρο (0 ως 1023)

int val; // Εδώ θα αποθηκεύοσυμε την τιμή που θα στείλουμε στο σέρβο (0 ως 180)

Συμπεριλαμβάνουμε τη βιβλιοθήκη που περιλαμβάνει τις εντολές του σερβομηχανισμού!

Θέλουμε η τιμή που θα διαβάζουμε από το ποτενσιόμετρο (μεταβλητή a) να συνδεθεί με την τιμή που θα στέλνουμε στο servo (μεταβλητή val) - έτσι, γυρίζοντας το ποτενσιόμετρο, θα ελέγχουμε το σερβομηχανισμό!

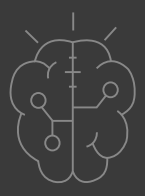

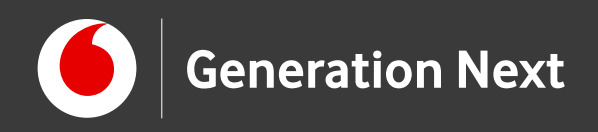

## Το πρόγραμμα σε κώδικα του Arduino IDE: Οι βασικές εντολές

```
void setup()
```

myservo.attach(9); // Κάνε προσάρτηση του αντικειμένου myservo στο πιν 9. Serial.begin(9600); // Ξεκίνα τη λειτουργία της σειριακής επικοινωνίας (με το σειριακό μόνιτορ) με ταχύτητα 9600bps.

```
void loop()
```

a = analogRead(potpin); // Διάβασε την τιμή από το πιν ποτενσιόμετρου και αποθήκευσέ την στη μεταβλητή a

**val = map(a, 0, 1023, 0, 180);** // Άλλαξέ την τιμή της a από 0 ως 1023 στην περιοχή τιμών 0 ως 180 και αποθήκευσέ την στη μεταβλητή val

myservo.write(val); // Γύρισε τον άξονα του servo στην τιμή val Serial.println(val); // Εμφάνισε την τιμή της val στο σειριακό μόνιτορ delay(15); // Περίμενε λίγο για να γυρίσει το servo στην τιμή που θέλουμε Συνδέουμε το servo με το πιν 9 και ανοίγουμε το σειριακό μόνιτορ.

```
από 0-180!
```

#### Στρέφοντας το ποτενσιόμετρο στρέφουμε και το σερβομηχανισμό!

Αντιστοιχούμε τις τιμές της τάσης του ποτενσιομέτρου (0-1023) με τη γωνία στροφής του σερβομηχανισμού (0-180 μοίρε<u>ς</u>)- έτσι η τιμή 0-1<u>023</u> μετατρέπεται στην αντίστοιχη τιμή

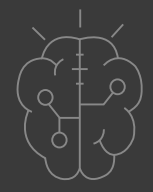

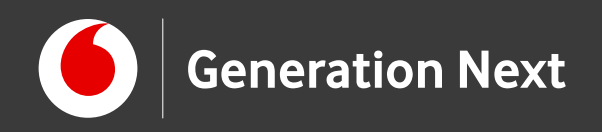

# Πειραματιστείτε!

Πώς αλλιώς μπορούμε να ελέγξουμε το σερβομηχανισμό; Δείτε τον οδηγό της δραστηριότητας για μια υλοποίηση για...δυνατούς λύτες.

> Επισκεφθείτε τον οδηγό της δραστηριότητας για αναλυτικές οδηγίες, tips και πηγές!

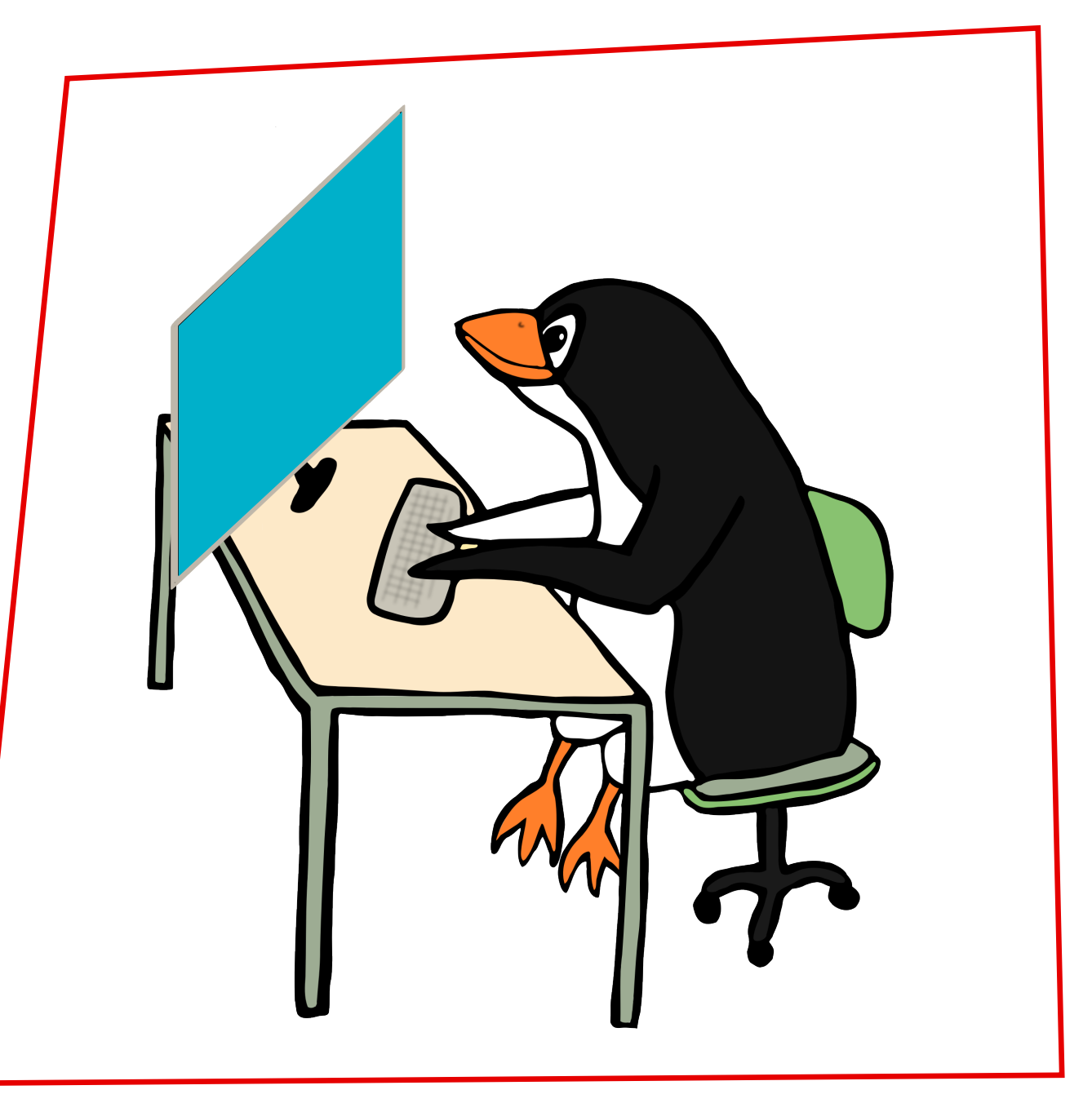

Image credit: Open Clipart, CCO license

Το εκπαιδευτικό πρόγραμμα Generation Next αποτελεί εξέλιξη του προγράμματος STEMpowering Youth που υλοποιείται από το Ίδρυμα Vodafone, ενώ το σχετικό εκπαιδευτικό υλικό έχει εγκριθεί και είναι διαθέσιμο στο πλαίσιο του προγράμματος Open Schools for Open Societies.

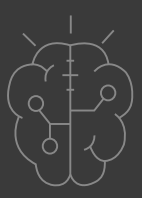